×

# Efetuar Negociação de Débitos

O objetivo desta funcionalidade (desenvolvida para a **MANAM**) é efetuar as negociações de débitos para um imóvel específico. Ela pode ser acessada via **Menu do sistema**, através do caminho: **GSAN > Cobranca > Parcelamento > Consultar Negociação de Débitos**.

Feito isso, o sistema visualiza a tela de consulta a seguir:

### Observação

Informamos que os dados exibidos nas telas a seguir são fictícios, e não retratam informações de clientes.

Last update: 31/08/2017 ajuda:cobranca:efetuar\_negociacao\_de\_debitos https://www.gsan.com.br/doku.php?id=ajuda:cobranca:efetuar\_negociacao\_de\_debitos&rev=1502113679 01:11

|                        |                                  | Dados do Imóvel            |                   |                               |
|------------------------|----------------------------------|----------------------------|-------------------|-------------------------------|
| Imóvel:*               | 41158                            | 001.043.274.               | 0276.             | Ø                             |
| Situação de Água       | : LIGADO                         | Situação                   | de Esgoto: P(     | DTENCIAL                      |
|                        |                                  |                            |                   |                               |
|                        | EULA 1 ARMAN                     | ndereço do Imóvel          | LIS AM 60085.     |                               |
|                        | Lista das a                      |                            |                   |                               |
| Nome do Clie           | nte Tipo da Relaç                | ão Data Início Rela        | ção Telefone      | CPF/CNPJ                      |
| MARIA IZONEIA<br>SILVA | USUARIO                          | 01/01/1900                 | (92)36189         | 928 566.952.332               |
| Valar das Déhitas      | de Clienter                      |                            |                   |                               |
| Contas                 | Guias                            | de Pagamento               | Acréscimo         | os Impontualidade             |
|                        | 32,74                            | 0,00                       |                   | 2                             |
| Dábita                 | a a Cabrar                       |                            |                   |                               |
| Servico                | Parcelamento                     | Créditos a Realiz          | zar Déb           | ito Total Atualizado          |
| 1,7                    | 0,00                             |                            | 0,00              | 36                            |
|                        | Dad                              | os do Cliente Usuá         | rio               |                               |
| Nome:                  | MARIA IZONEIA                    | SII VA                     |                   |                               |
| CPE:*                  | 566 952 332-                     | SILV/                      |                   |                               |
| E-mail*                | TESTE@GMAIL.CC                   | M                          |                   |                               |
| L-man.                 | TESTE@GMAIL.CC                   |                            |                   |                               |
|                        | F                                | esolução Diretoria         |                   |                               |
|                        | Valor Débito Atualizado          | Desconto(%)                | Valor Desconto    | Valor Débito Descont          |
| 99X SEM JUROS          | Valor Entrada                    | Valor Total Juros          | Parcelas          | Valor Parcela                 |
|                        | 0,00                             | 0,00                       | 99                | 0,37                          |
|                        | Valor Débito Atualizado          | Desconto(%)                | Valor Desconto    | Valor Débito Descont          |
| A.V SIMULACAO          | Valor Entrada                    | Valor Total Juros          | Parcelas          | Valor Parcela                 |
|                        | 34,44                            | 0,00                       | 1                 | 2,23                          |
|                        | Valor Débito Atualizado          | Desconto(%)                | Valor Desconto    | Valor Débito Descont          |
| A.VISTA                | 36,67                            | 76.27                      | 27,97             | 8,70                          |
|                        | 36,22                            | 27,52                      | Parcelas<br>1     | 0,00                          |
|                        | Valor Débito Atualizado          | Desconto(%)                | Valor Desconto    | Valor Débito Descont          |
| AV ASSESSORIA          | 36,67                            | 0.00                       | 0,00              | 36,67                         |
|                        | Valor Entrada<br>34,44           | Valor Total Juros<br>0,00  | Parcelas<br>1     | Valor Parcela<br>2,23         |
|                        | Valor Débito Atualizado          | Desconto(%)                | Valor Desconto    | Valor Débito Descont          |
| GRANDE CLIENTE         | 36,67                            | 0.00                       | 0,00              | 36,67                         |
| GRANDE CLIENTE.        | Valor Entrada                    | Valor Total Juros          | Parcelas          | Valor Parcela                 |
|                        | 6,88                             | 5,13                       | 36                | 0,97                          |
|                        | Valor Débito Atualizado<br>36.67 | Desconto(%)                | Valor Desconto    | Valor Débito Descont<br>36.67 |
| NEG. 2º NIVEL          | Valor Entrada                    | Valor Total Juros          | Parcelas          | Valor Parcela                 |
|                        | 6,88                             | 16,74                      | 99                | 0,47                          |
|                        | Valor Débito Atualizado          | Desconto(%)                | Valor Desconto    | Valor Débito Descont          |
| NEG. ESPECIAIS         | 36,67<br>Valor Entrada           | 31.42<br>Valor Total Juros | 11,52<br>Parcelas | 25,15<br>Valor Parcela        |
|                        | 35,17                            | 10,02                      | 1                 | 0,00                          |
|                        | Valor Débito Atualizado          | Desconto(%)                | Valor Desconto    | Valor Débito Descont          |
| NGP ATE 100            | 36,67                            | 6.08                       | 2,23              | 34,44                         |
|                        | 34,44                            | 0,00                       | 1                 | 0,00                          |
|                        | Valor Débito Atualizado          | Desconto(%)                | Valor Desconto    | Valor Débito Descont          |
| NGP.P ATE 100          | 36,67                            | 6.08                       | 2,23              | 34,44                         |
|                        | Dados da                         | Negociação - Sele          | cionada           |                               |
| Resolução Diretor      | ria: 99X SEM JURO                | S                          |                   |                               |
| Valor Débito Atua      | lizado:                          | 36,67 Desconto             | %):               | 0,0                           |
| Valor Desconto:        |                                  | 0,00 Valor Débi            | to Desconto:      | 36,6                          |
| Valor Entrada:         |                                  | 10,00 Valor Tota           | I Juros:          | 0,0                           |
| Parcelas:              |                                  | 2 Valor Parc               | ela:              | 13,3                          |
| Campos obrigatório     | os                               |                            |                   |                               |
| Desfazer   Conv        | celar                            |                            |                   | Conclu                        |
| Joshizer Callo         |                                  |                            |                   | Concil                        |
|                        |                                  |                            |                   |                               |

Base de Conhecimento de Gestão Comercial de Saneamento - https://www.gsan.com.br/

Acima, informe obrigatoriamente a matrícula do imóvel e tecle *Enter* ou clique em **S**, link **Pesquisar Imóvel**, que o sistema apresenta a tela para que você informe os parâmetros e efetue a pesquisa dos imóveis. Uma vez localizado o imóvel, selecione-o, clicando no *link* correspondente.

Para apagar o conteúdo do campo, clique no botão ao lado do campo em exibição. Localizado o imóvel, os demais campos da funcionalidade são preenchidos automaticamente, caso o imóvel em questão tenha débitos em aberto. A exceção é o campo **E-mail**, que deve ser informado obrigatoriamente, de forma manual e por extenso, permitindo a inclusão, no próprio campo, de mais de um e-mail, separados por *ponto-vírgula*. Dependendo do cadastro, é possível que seja apresentado neste campo o email do cliente responsável.

Ao clicar no *link* **Nome do Cliente**, do quadro **Lista dos clientes associados ao imóvel**, o sistema acessa a tela **Consultar Dados do Cliente**, onde é possível verificar detalhes sobre os dados do cliente, seja ele pessoa física ou jurídica. Ao clicar no *link* **Acréscimos Impontualidade**, do quadro **Valor dos Débitos do Cliente**, o sistema visualiza a tela com os acréscimos referentes ao débito em aberto:

| Valor da Multa:                 | 0,65 |  |
|---------------------------------|------|--|
| Valor dos Juros de Mora:        | 1,60 |  |
| Valor da Atualização Monetária: | 0,00 |  |

No quadro **Resolução Diretoria**, vemos os vários tipos de negociação disponíveis para o imóvel via uma resolução de diretoria (RD). Clicando no *link* relacionado a qualquer RD, o sistema acessa a tela com as opções de parcelamento relacionadas à RD:

| Opções de Parcela                                       | amento                       |                          |                          |                   |                    |                      |
|---------------------------------------------------------|------------------------------|--------------------------|--------------------------|-------------------|--------------------|----------------------|
| Resolução Diretoria:                                    | 99X SEM JUROS                |                          |                          |                   |                    |                      |
| Valor dos Descontos:                                    |                              |                          |                          |                   |                    |                      |
| Nos Acréscimos por<br>Impontualidade                    | Por Antiguidade do<br>Débito | Por Inativi<br>Ligação d | dade da<br>le Água       | Por Sa<br>Regulam | nções<br>ientares  | Por Tarifa<br>Social |
| 0,                                                      | .00 0,00                     |                          | 0,00                     |                   | 0,00               | 0,00                 |
| Valor Total dos Desconto                                | s:                           | 0,00                     |                          |                   |                    |                      |
| Opção de Pagamento à Vista:                             |                              |                          |                          |                   |                    |                      |
|                                                         |                              |                          |                          |                   | O Pagar            | nento Cartão         |
| Valor Total do Débito<br>Atualizado                     | Valor Total dos<br>Impostos  | Valor do Des             | sconto para P<br>à Vista | agamento          | Valor do Pa<br>Vis | agamento à<br>sta    |
| 36                                                      | ,67 0,00                     |                          |                          | 0,00              |                    | 36,67                |
| Opção de Pagamento Parcelado:                           |                              |                          |                          |                   |                    |                      |
| Valor da Entrada:                                       |                              | 0,00                     | Calcular                 |                   |                    |                      |
| Para efetuar o parcelamento selecione a opção desejada: |                              |                          |                          |                   |                    |                      |
| Parcelas                                                | Valor da Entrada             | Valor                    | da Parcela               |                   | Taxa de Jur        | os (%)               |
| I                                                       | 0,00                         | )                        |                          | 36,67             |                    | 0,00 ^               |
| <u> </u>                                                | 0,00                         | )                        |                          | 18,33             |                    | 0,00                 |
| 3                                                       | 0,00                         | )                        |                          | 12,22             |                    | 0,00                 |
| 0 4                                                     | 0,00                         | )                        |                          | 9,16              |                    | 0,00                 |
| 5                                                       | 0,00                         |                          |                          | 7,33              |                    | 0,00 🔻               |
| Voltar                                                  |                              |                          |                          |                   | l                  | Selecionar           |
|                                                         |                              |                          |                          |                   |                    |                      |

Agora, escolha a opção desejada e clique em <u>Calcular</u>. Feito isso, o sistema calcula o valor da

entrada do parcelamento. Para finalizar, clique em Selecionar. O sistema retorna para a tela inicial, com os campos do quadro **Dados da Negociação - Selecionada** preenchidos. Confira os valores e tecle em Concluir.

#### Atenção:

22/08/2025 03:03

1.

Essa funcionalidade não permite que seja feita a simulação no que diz respeito aos parâmetros para seleção das contas (assim como é feito no parcelamento).

2.

Ela permite que possa ser parametrizada a seleção do intervalo de contas; se entra contas em revisão ou não; se considera acréscimos, débitos a cobrar, créditos a realizar e guias de pagamento.

5/6

# **Preenchimento dos Campos**

| Campo                  | Preenchimento dos Campos                                                                                                    |
|------------------------|----------------------------------------------------------------------------------------------------|
| Matrícula do<br>Imóvel | Informe a matrícula do imóvel, ou clique no botão R, link <b>Pesquisar Imóvel</b> , para selecionar o imóvel desejado e tecle Enter. A identificação do imóvel será exibido no campo ao lado. Para apagar o conteúdo do campo, clique no botão S ao lado do campo em exibição. |

## Funcionalidade dos Botões

| Botão      | Descrição da Funcionalidade                                                                                          |
|------------|----------------------------------------------------------------------------------------------------|
| R          | Ao clicar neste botão, o sistema permite selecionar um dado nas bases de dados, link<br><b>Pesquisar Imóvel</b> .    |
| Ś          | Ao clicar neste botão, o sistema apaga o conteúdo do campo em exibição.                                              |
| Voltar     | Ao clicar neste botão, o sistema volta à tela anterior.                                                              |
| Cancelar   | Ao clicar neste botão, o sistema cancela a operação e volta à tela anterior.                                         |
| Fechar     | Ao clicar neste botão, o sistema fecha a tela em exibição.                                                           |
| Calcular   | Ao clicar neste botão, o sistema calcula o valor da entrada na tela de <b>Opções</b><br><b>Parcelamento</b> .        |
| Selecionar | Ao clicar neste botão, o sistema seleciona os termos da negociação na tela de <b>Opções</b><br><b>Parcelamento</b> . |

### Referências

#### Consultar Negociação de Débitos

### **Termos Principais**

Cliente

Imóvel

#### Cobrança

Clique aqui para retornar ao Menu Principal do GSAN

From: https://www.gsan.com.br/ - Base de Conhecimento de Gestão Comercial de Saneamento

Permanent link: https://www.gsan.com.br/doku.php?id=ajuda:cobranca:efetuar\_negociacao\_de\_debitos&rev=1502113679

Last update: 31/08/2017 01:11

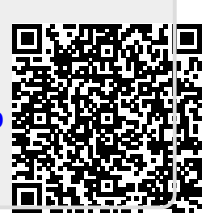